# TUTORIAL MAPEAMENTO DE PASTAS UDESC CEART

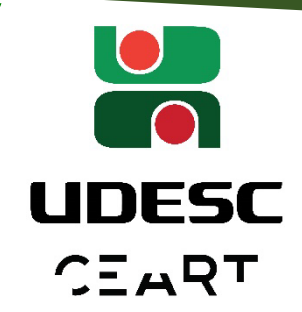

Atenção O endereço do Servidor de Arquivos do CEART mudou. Agora para acessar os seus arquivos da rede siga os passos abaixo.

OBS.: por questões técnicas a pasta do scanner ainda se encontra no servidor antigo, por isso não desconecte esse mapeamento ainda.

# Novo Servidor de ARQUIVOS

Caso for acessar os arquivos fora da Udesc, certifique-se de estar com o OpenVPN <u>instalado, configurado e conectado</u> a rede da UDESC. Caso contrário utilize o Manual "VPN\_FORTCLIENT" que se encontra na pasta a seguir: <u>LINK</u>

Se for fazer o acesso dentro da Udesc, o passo acima não será necessário.

#### Atenção

Cada departamento e/ou usuário tem privilégio de acesso a pastas diferentes no servidor. Ao fazer o mapeamento você verá <u>apenas as pastas e arquivos aos quais tem direito ao acesso</u>.

O primeiro passo é <u>desconectar o mapeamento de pastas antigo</u>. Isso vai evitar

confusão com o novo endereço na hora de acessar seus arquivos. Para isso abra o <u>Windows Explorer</u> utilizando o atalho  $\blacksquare + R$  (Tecla Windows + R).

B Na janela do Windows Explorer procure as unidades antigas mapeadas (as unidades

ficam dentro da lista "Este Computador", "Meu Computador", "Este PC" ou "Meu PC"), clique com o <u>botão direito</u> sobre ela e escolha a opção <u>"Desconectar-se"</u>. Repita o processo com todos os mapeamentos que tiver.

|                                              | Expandir                                         |
|----------------------------------------------|--------------------------------------------------|
|                                              | TeraCopy                                         |
|                                              | New folder with selection                        |
| v 📃 Erte Computador                          | Abrir em nova janela                             |
|                                              | Fixar no Acesso rápido                           |
|                                              | Restaurar versões anteriores                     |
| Documentos                                   | Fixar em Iniciar                                 |
| > 🔶 Downloads                                | 🐻 Instalar com o Revo Uninstaller Pro            |
| > 💽 Imagens                                  | 🗎 Adicionar para o arquivo                       |
| > 🎝 Músicas                                  | Adicionar para "Archive.rar"                     |
| > 🧊 Objetos 3D                               | 📄 Comprimir e enviar por e-mail                  |
| > 🛃 Vídeos                                   | Comprimir para "Archive.rar" e enviar por e main |
| > 🏪 (C:)                                     | Desconectar-se                                   |
| > 👝 (F:)                                     | Copiar                                           |
| > 🚔 (G:)                                     | Renomear                                         |
| > 🛒 nucleocomunicacao (\\200.19.108.249) (Y: | Nava                                             |
| > 素 administracao (\\200.19.108.249) (Z:) .  |                                                  |
| > 💣 Rede                                     | Propriedades                                     |
| Ϋ́ΥΫ́ΥΫ́ΥΫ́ΥΫ́ΥΫ́ΥΫ́ΥΫ́ΥΫ́ΥΫ́                |                                                  |
|                                              |                                                  |
| Mapeamento antigo                            |                                                  |

Com todos os mapeamentos antigos já desconectados, agora vamos fazer o

mapeamento usando o novo endereço. Ainda na janela do Windows Explorer clique com o <u>botão direito</u> em "Este Computador", "Meu Computador", "Este PC", ou "Meu PC".

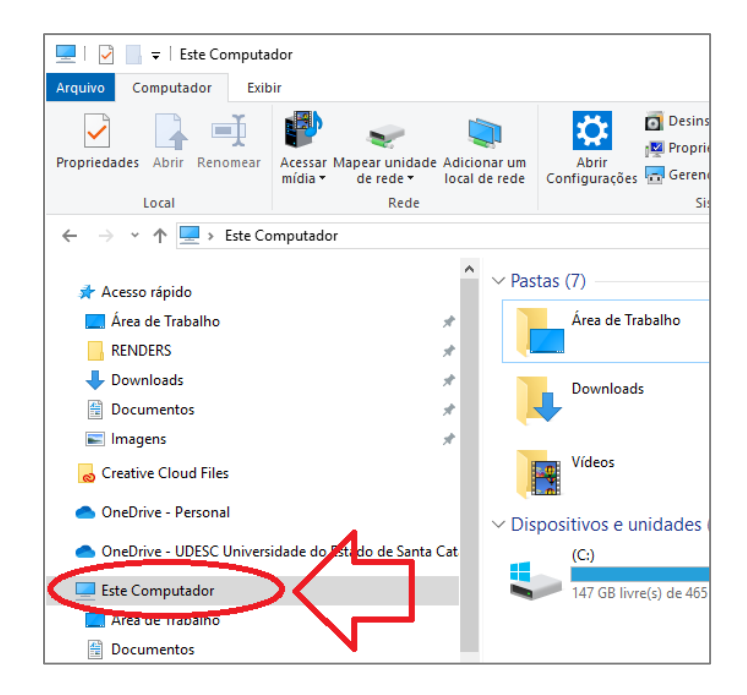

# 5

## Agora selecione "<u>Mapear Unidade de Rede</u>"

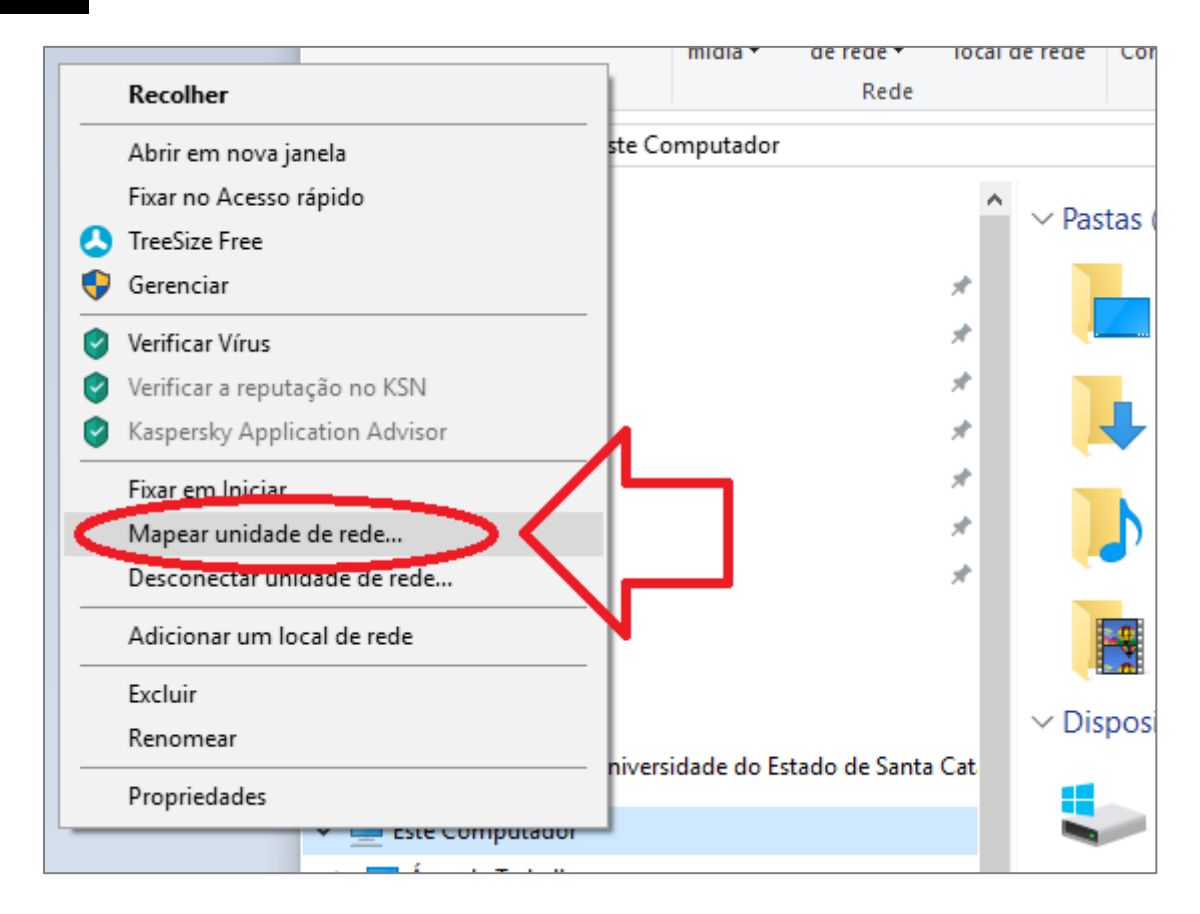

Preencha o campo "Pasta" com os seguintes dados:

## \\10.16.3.2\nomedapasta

Onde "nomedapasta" será substituído pelo nome da pasta que você deseja mapear. Na próxima página segue uma lista das pastas comumente acessadas e um exemplo de como inserir o endereço.

### Observação

6

Certifique-se de marcar a caixa "Reconectar-se na entrada", como mostrado pelo retângulo azul na imagem, para garantir que o mapeamento será feito automaticamente sempre que você iniciar seu computador. Observação: o público no novo servidor só funciona fora do laboratório. No laboratório precisa fazer a cópia para One drive. Os arquivos estão disponíveis no endereço:

\\200.19.108.249\migrar\_para\_OnDrive

|   |                                                                                                  | ×  |
|---|--------------------------------------------------------------------------------------------------|----|
| ÷ | 😪 Mapear Unidade de Rede                                                                         |    |
|   |                                                                                                  |    |
|   | Que pasta de rede deseja mapear?                                                                 |    |
|   | Especifique a letra de unidade para a conexão e a pasta à qual você deseja se conectar:          |    |
|   | Unidade Z: V                                                                                     |    |
|   | Pasta: \\10.16.3.2\publico                                                                       |    |
|   | Exemplo: \\servidor\compartilhamento                                                             |    |
|   | <u> <u> <u> </u> <u> <u> </u> <u> </u> <u> </u> <u> </u> <u> </u> <u> </u> <u> </u> </u></u></u> |    |
|   | Conectar <u>u</u> sando credenciais diferentes                                                   |    |
|   | Conecte-se a um site que pode ser usado para armazenar documentos e imagens.                     |    |
|   |                                                                                                  |    |
|   | ל ל                                                                                              |    |
|   | $\sim$                                                                                           |    |
|   | <u>C</u> oncluir Cancel                                                                          | ar |

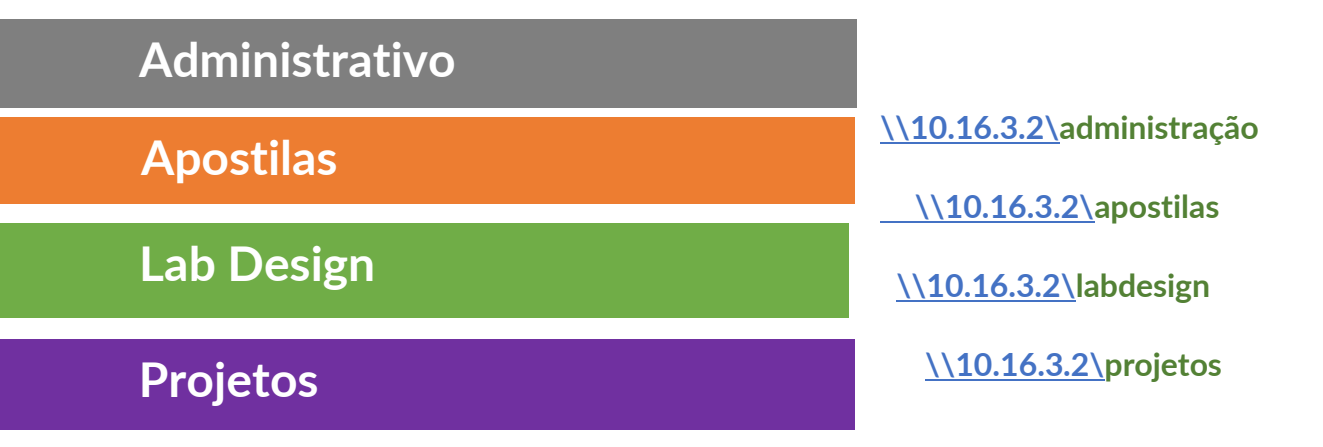

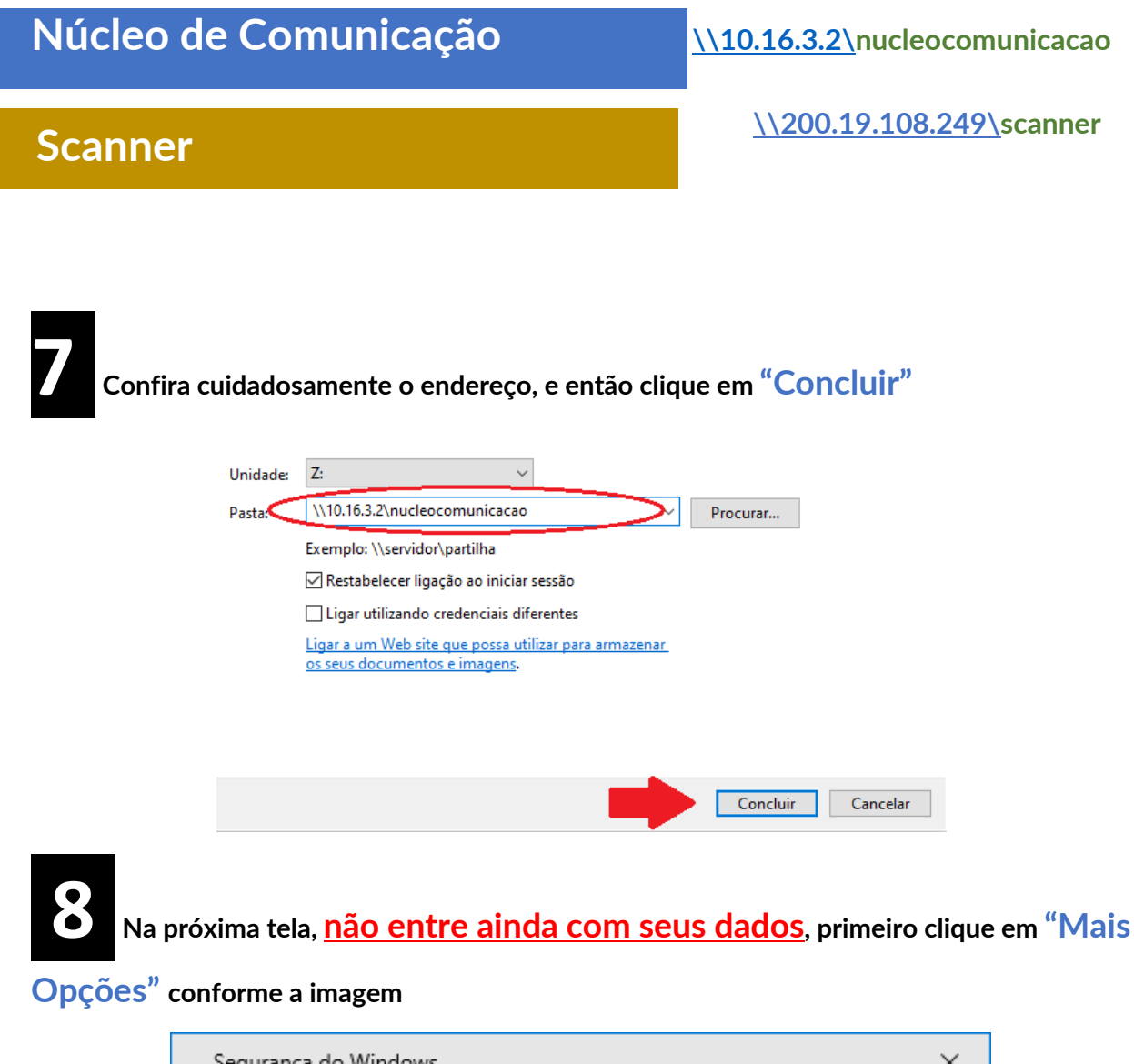

| Segurança do Windows              | ×                     |
|-----------------------------------|-----------------------|
| Digite as credenciais de          | e rede                |
| Digite suas credenciais para cone | ectar-se a: 10.16.3.2 |
| Senha                             |                       |
| Lembrar minhas credenciais        |                       |
| Mais opções                       |                       |
| ОК                                | Cancelar              |
|                                   |                       |

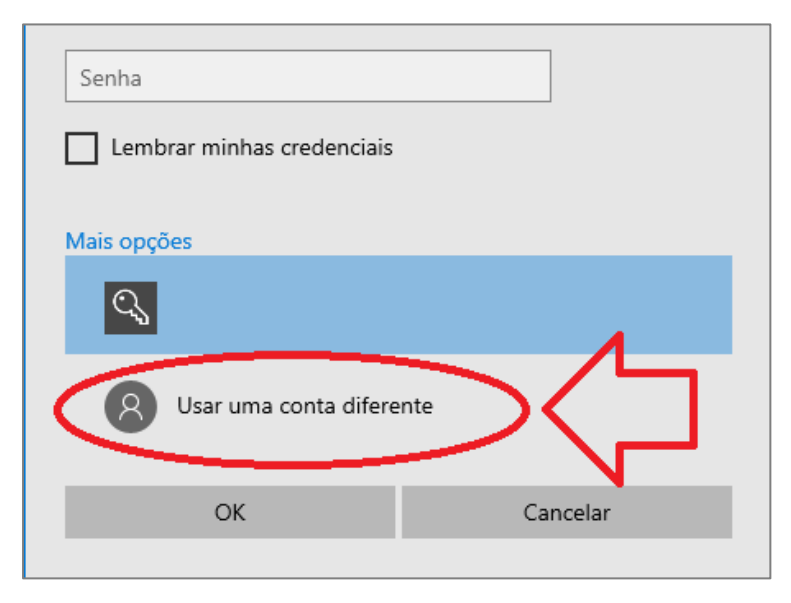

**10** Preencha o primeiro campo com o seu usuário, que será no formato

**corp\seu cpf**, preencha o campo abaixo com a sua **senha do idUDESC** e clique em "OK"

Exemplo de usuário.: corp\81545854125

| Segurança do Windows                                                                           | × |  |  |
|------------------------------------------------------------------------------------------------|---|--|--|
| Digite as credenciais de rede                                                                  |   |  |  |
| Digite suas credenciais pra conectar-se a: 10.16.3.2<br>corp\cpf<br>Lembrar minhas credenciais |   |  |  |
| Mais opções                                                                                    |   |  |  |
| Usar uma conta diferente                                                                       |   |  |  |
| OK Cancelar                                                                                    |   |  |  |

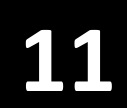

Pronto. Uma nova tela se abre com os arquivos da pasta escolhida no servidor de

#### arquivos do Ceart.

| 👳   🕑 📙 🖛                                                  | Gerir                  | nucleocomunicacao (\\10.16. | 3.2) (Z:)           |                    | -                                   |              | × |
|------------------------------------------------------------|------------------------|-----------------------------|---------------------|--------------------|-------------------------------------|--------------|---|
| Ficheiro Base Partilhar Ver F                              | Ferramentas de Unidade | itas de Unidade             |                     |                    |                                     |              |   |
| ← → → ↑ Ξ > Este PC > nucleocomunicacao (\\10.16.3.2) (Z:) |                        |                             |                     | v Ö ∕ P            | rocurar em nucleocomunicacao (\\10. | 16.3.2) (Z:) |   |
| 📰 Imagens                                                  | * ^ Nome               | ^                           | Data de modificação | Тіро               | Tamanho                             |              |   |
| 📙 manual mapeamento                                        | Arquivos               |                             | 19/04/2022 14:37    | Pasta de ficheiros |                                     |              | 1 |
| 👌 Música                                                   | imagens                |                             | 23/06/2022 11:24    | Pasta de ficheiros |                                     |              |   |
| 🔫 Vídeos                                                   | Servidor               |                             | 28/06/2022 17:55    | Pasta de ficheiros |                                     |              |   |
|                                                            | teste                  |                             | 14/01/2019 13:39    | Pasta de ficheiros |                                     |              |   |
| OneDrive                                                   | 📙 testelnfor           | maticaBk                    | 01/02/2017 17:19    | Pasta de ficheiros |                                     |              |   |
| 💻 Este PC                                                  | 9F1D1F1B               | 63DB                        | 19/07/2017 12:08    | Ficheiro           | 1 KB                                |              |   |
| 🔜 Ambiente de trabalho                                     | 50DFA7ED               | E120                        | 25/01/2018 10:15    | Ficheiro           | 1 KB                                |              |   |
| Documentos                                                 | C004542A               | 775F                        | 25/10/2017 14:26    | Ficheiro           | 1 KB                                |              |   |
|                                                            | 🔝 CEART                |                             | 29/03/2011 14:57    | Ficheiro STE       | 3 KB                                |              |   |
| Másian                                                     | 1 DAV                  |                             | 24/03/2011 14:40    | Ficheiro STE       | 3 KB                                |              |   |
|                                                            | E442C95A               | CE27                        | 28/09/2017 16:17    | Ficheiro           | 1 KB                                |              |   |
| Objetos 3D                                                 | EC93C302               | A4B9                        | 21/02/2018 18:16    | Ficheiro           | 1 KB                                |              |   |
| 🕂 Transferências                                           | F539D108               | FF0C                        | 27/09/2017 17:24    | Ficheiro           | 1 KB                                |              |   |
| 📕 Vídeos                                                   | The PPGAV              |                             | 31/03/2011 12:45    | Ficheiro STE       | 3 KB                                |              |   |
| 🏪 Disco Local (C:)                                         | testeBack              | up 20200402                 | 02/04/2020 09:53    | Documento de te    | 0 KB                                |              |   |
| 🛖 Publico (J:)                                             | testeBack              | up 20200824                 | 24/08/2020 15:06    | Documento de te    | 1 KB                                |              |   |
| 🛖 Apostilas (L:)                                           | 📋 ulog_Hea             | dlightsCC_AppCrash_dcc7139  | 20/01/2021 11:10    | Ficheiro RDY       | 2 KB                                |              |   |
| nucleocomunicacao (\\10.16.3.2) (Z:                        | > 🦛-                   |                             |                     |                    |                                     |              | 1 |
| 💣 Rede                                                     |                        |                             |                     |                    |                                     |              |   |
| 17 itens                                                   | *                      |                             |                     |                    |                                     | [            |   |